## **111** 學年度學習歷程收訖明細確認操作通知-欣河版 111.10.12

請同學務必登入操作確認,需確認項目有四(有兩個標籤要點,並拉到最下面點選,很重要,請注意!!!) <u>110 學年度下學期修課紀錄,課程學習成果,多元表現,校內幹部經歷至10/20中午12:00 前要確認完成</u> 相關操作請看下表格,請依狀況選擇操作!!

| ·统首頁 📋 基本資料 🕞 課程學習紀錄 🖺 多元學習表現 | ◎ <sup>收訖明細</sup> ろ入學習麻程 | 樘案系统,谁入收约阳细语 |
|-------------------------------|--------------------------|--------------|
| ★> 糸統首頁                       |                          |              |
| 學習歷程上傳統計                      |                          |              |
|                               | 課程學習成果                   | 幹部經歷暨事讀紀     |
| <b>~</b>                      |                          |              |
| ● 詳細資料                        | ● 詳細資料                   |              |
|                               | 競賽參與紀錄                   | 服務學習紀        |
| $\odot$                       |                          |              |
| ● 詳細資料                        | ● 詳細資料                   |              |
|                               | 作品成果紀錄                   | 檢定證照紀        |
|                               | 0 0                      | 0 0          |
| ● 詳細資料                        | (IIII) (IIII) ● 詳細資料     |              |
|                               | 職場學習紀錄                   | 彈性學習時間紀      |
|                               | 0 0                      | 0 0          |
|                               |                          |              |

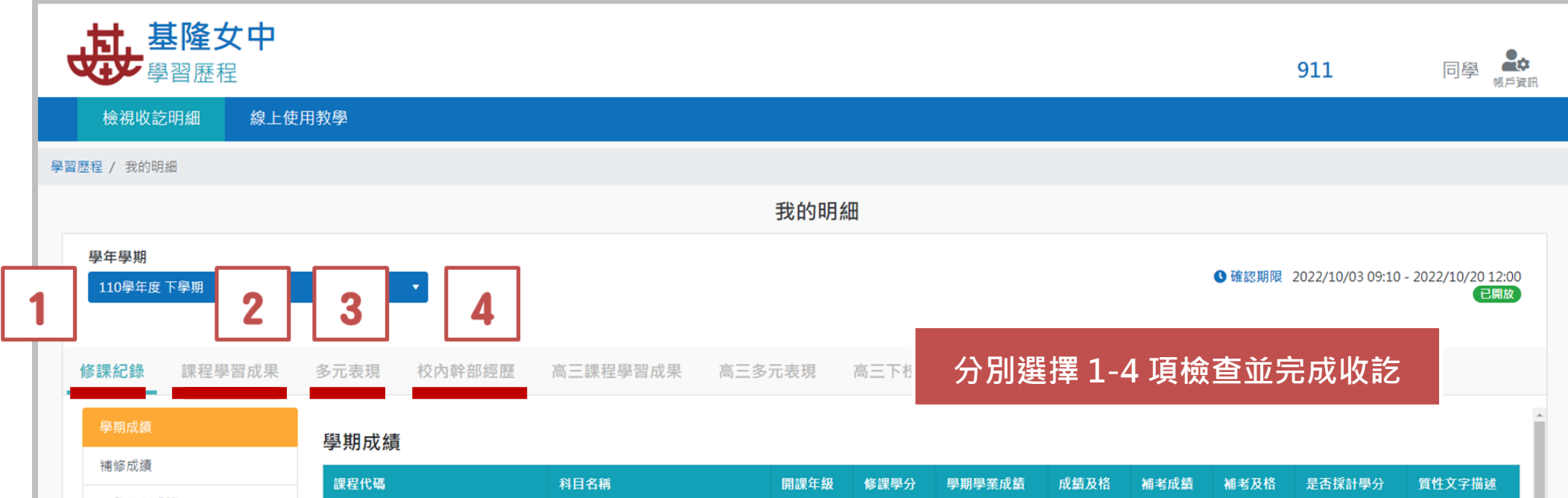

|  | 神殿神社学術                |                         |             |   |   |       |   |            |                           |  |
|--|-----------------------|-------------------------|-------------|---|---|-------|---|------------|---------------------------|--|
|  | \$P\$P\$*\$P\$个17以 #具 | 109170301H11101S1010101 | 國語文         | 2 | 4 | 及格    | - | 無成績        | 採計學分                      |  |
|  | 重修成績                  |                         | ***         |   |   | 77.14 |   |            | Letter On A               |  |
|  | 重讀成績<br>進修部學期成績       | 1091/0301H11101S1010102 | <b>央語</b> 又 | 2 | 4 | 及格    | - | 無成績        | 採計學分                      |  |
|  |                       | 109170301H11101S1010204 | 數學A         | 2 | 4 | 及格    | - | 無成績        | 採計學分                      |  |
|  |                       | 109170301H11101S101040G | 物理-探究A      | 2 | 2 | 及格    | _ | 毎成績        | 採計學分                      |  |
|  | 谁修部浦老成绩               |                         |             | 2 | 2 |       |   | 1111991125 | 10/041 - <del>3-</del> 73 |  |
|  |                       | 109170301H11101S101050U | 音樂          | 2 | 1 | 及格    | - | 無成績        | 採計學分                      |  |

## 資料正確

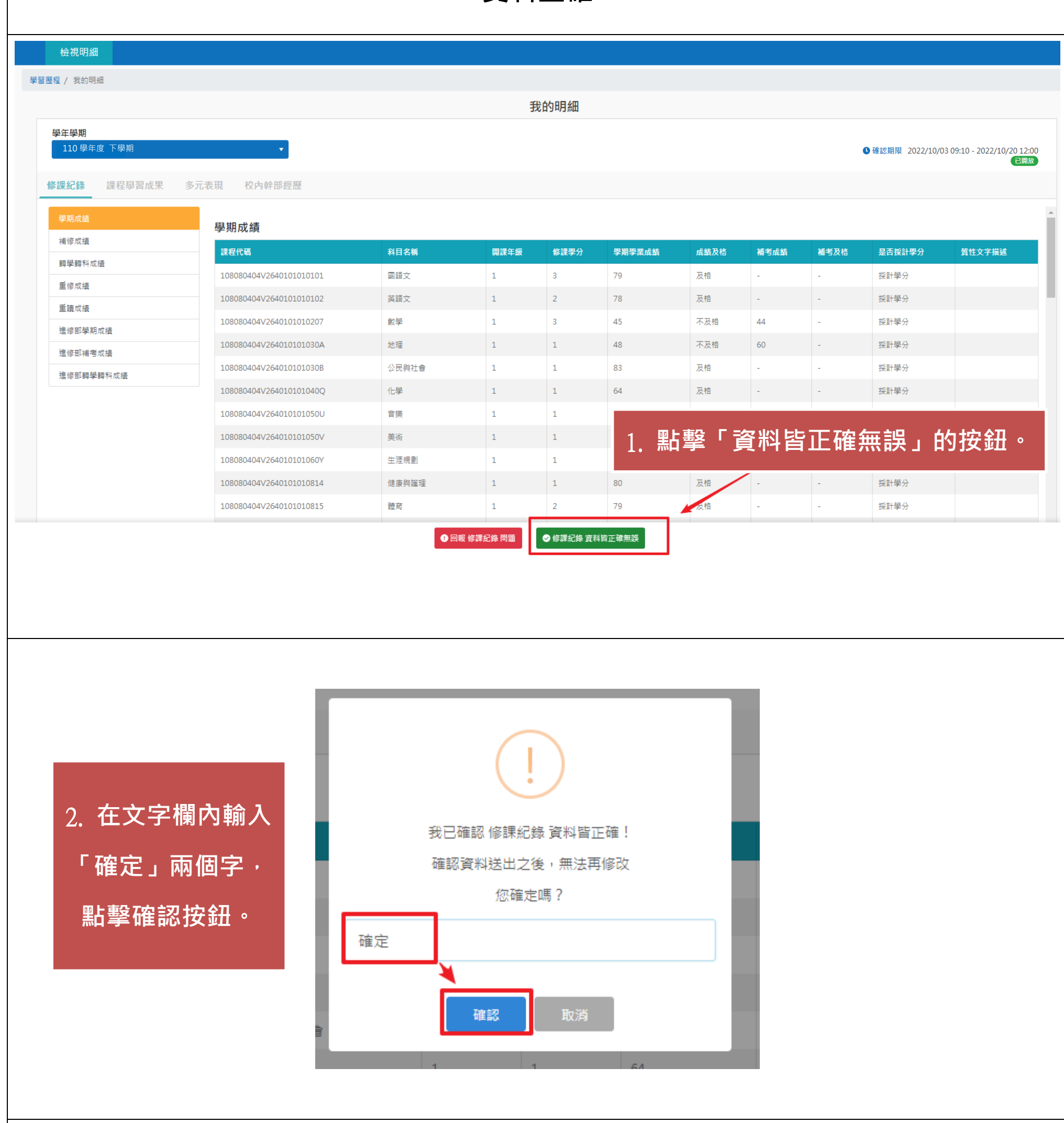

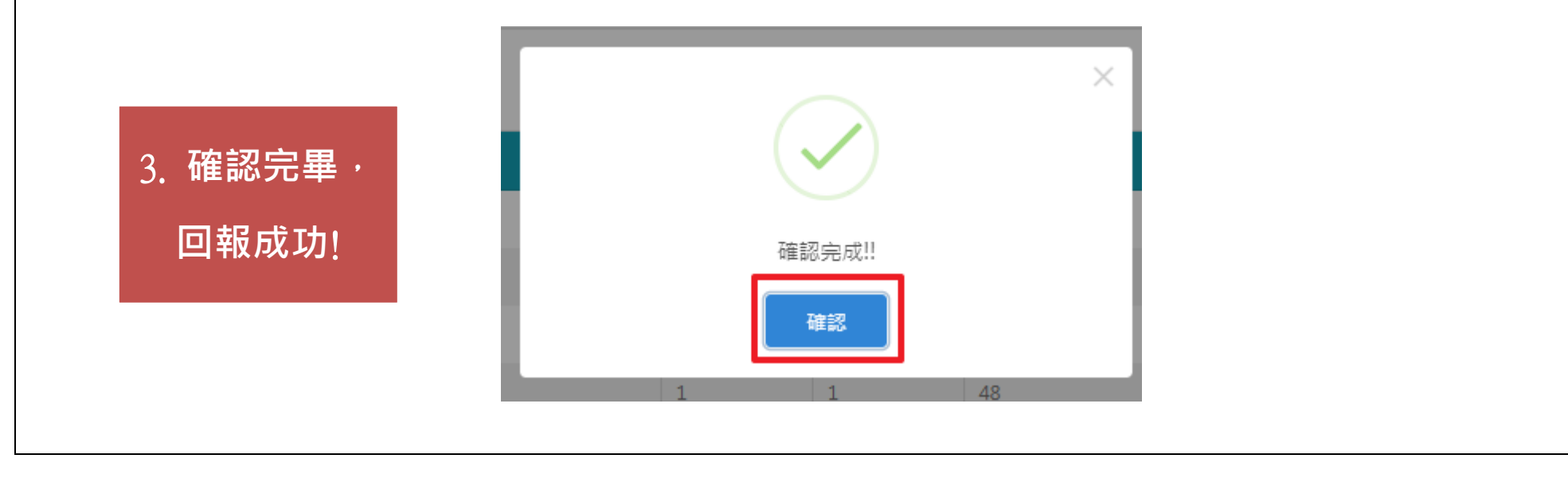

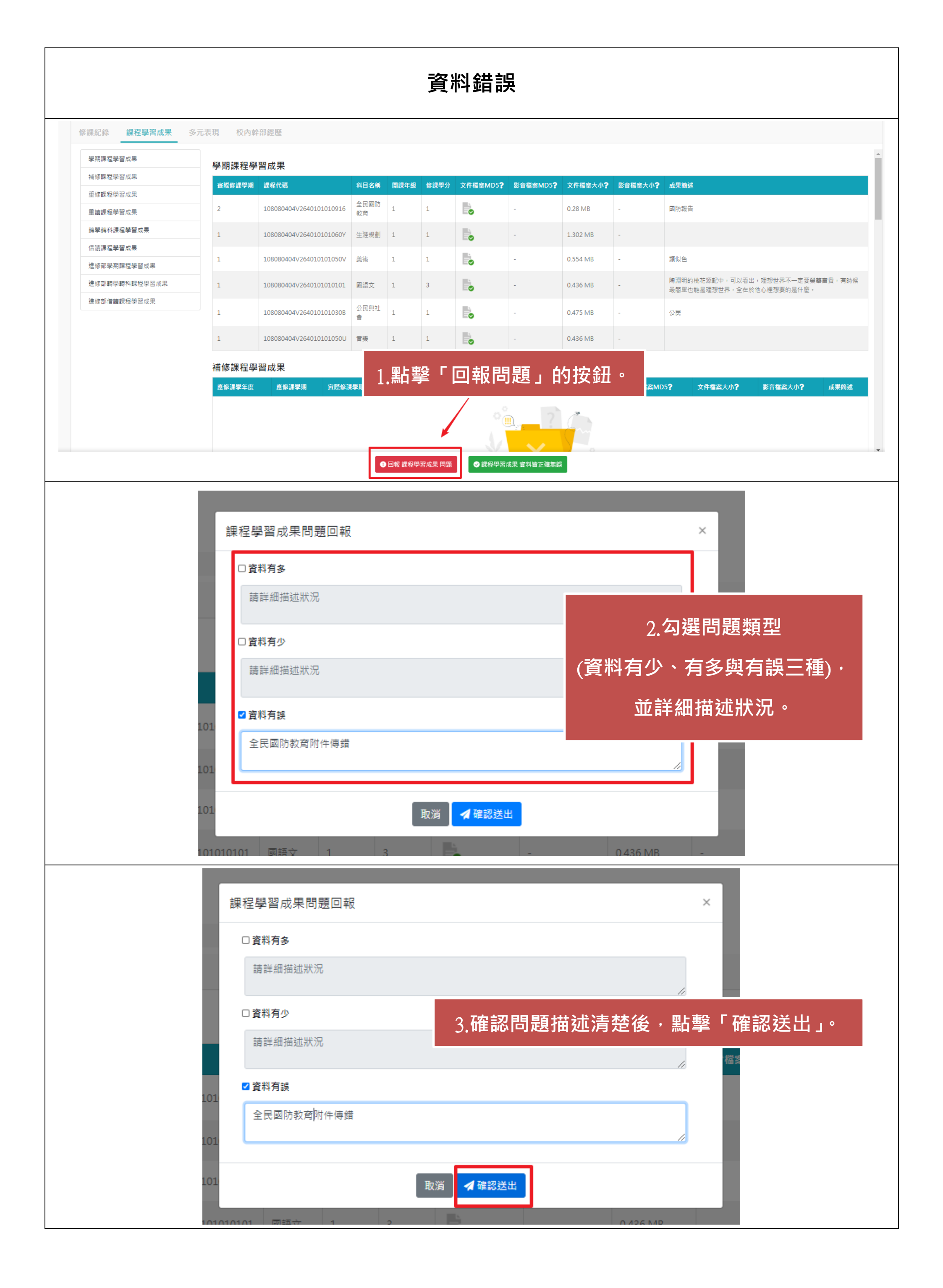

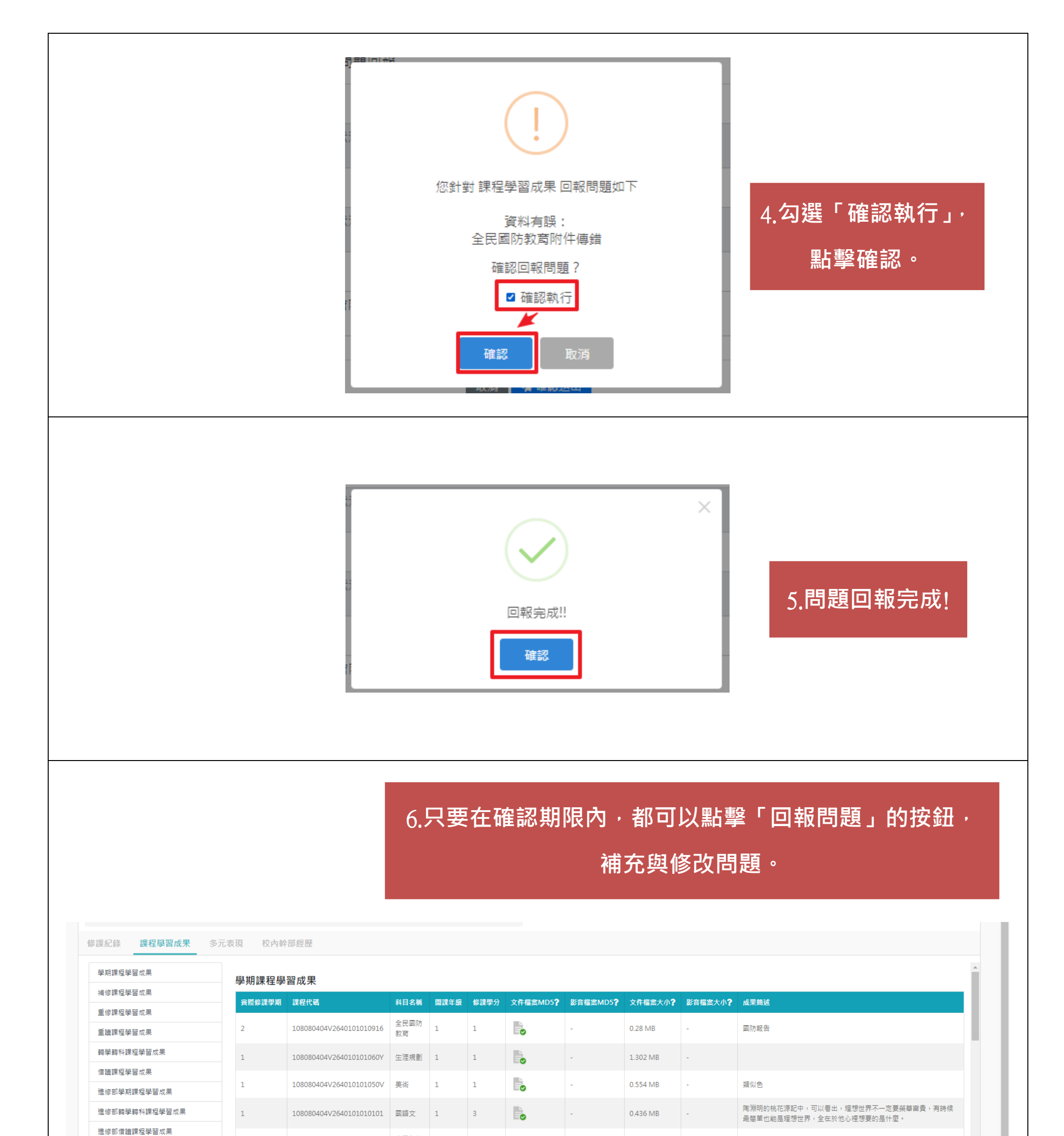

| 補修課程學習成果 |   |                         |           |   |   | 課程學習成果 問題 | ] |          |   |    | Ţ |
|----------|---|-------------------------|-----------|---|---|-----------|---|----------|---|----|---|
|          | 1 | 108080404V264010101050U | 音樂        | 1 | 1 |           |   | 0.436 MB | - |    |   |
|          | 1 | 108080404V264010101030B | 公民與社<br>會 | 1 | 1 | S         | - | 0.475 MB | - | 公民 |   |